INSTRUCTIVO PARA DIRECTIVOS DE ESTABLECIMIENTOS EDUCATIVOS

# Módulo **Renuncia Digita**l en el Establecimiento

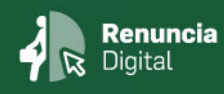

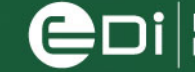

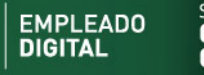

GENERAL DE L GOBERNACIÓN

Ministerio de COORDINACIÓN

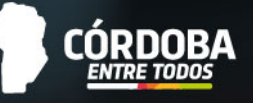

## ÍNDICE

| INTRODUCCIÓN                                  | . 2 |
|-----------------------------------------------|-----|
| HERRAMIENTAS DEL APLICATIVO RENUNCIA DOCENTES | . 2 |

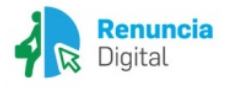

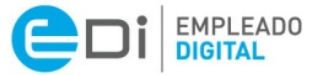

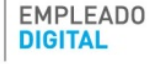

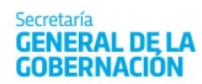

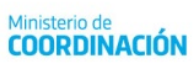

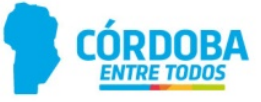

### INTRODUCCIÓN

Renuncia Docentes en el Establecimiento es un aplicativo simple de consulta de datos, donde el directivo podrá consultar las renuncias efectuadas por los y las docentes, ya sea por una baja común o bien por una jubilación. Comprende a aquellos docentes que se encuentran trabajando en sus establecimientos educativos, como aquellos que están de comisión (presupuestariamente en su establecimiento).

**Objetivo del aplicativo:** El aplicativo permite que las direcciones de los establecimientos educativos puedan estar informadas de los movimientos de renuncias de sus docentes a cargo de manera inmediata. Esto permite mejorar la gestión de sus recursos humanos, de manera tal que cualquier situación que surja por las renuncias efectuadas, puedan ser abordadas en tiempo y forma.

#### HERRAMIENTAS DEL APLICATIVO RENUNCIA DOCENTES

#### Vista Principal

La interfaz es similar al resto de aplicativos de Autogestión, por lo que ya es familiar e intuitivo para quienes ya utilizan la plataforma.

Al momento de ingresar se cargan todos los establecimientos educativos que tiene permiso el director.

| Will Organización                         | Haberes A                  | usentismos – D         | atos Personales -                |                                                | o, Cuenta -                                  |
|-------------------------------------------|----------------------------|------------------------|----------------------------------|------------------------------------------------|----------------------------------------------|
| rganización<br>a módulo se podrá realizar | todos los trámites referid | os a novedades MAB: Co | rno así también acceder al lista | do provisorio de cargos de su establecimiento. |                                              |
|                                           |                            |                        | 1                                | Inicial y Pr<br>Trámites para Designació       | rimaria.<br>n por Acto Público               |
|                                           |                            | 8.0                    |                                  | Solicitud de<br>Cobertura<br>de Cargos         | Autorización<br>Solicitudes<br>Por Inspector |
|                                           |                            |                        |                                  |                                                |                                              |
|                                           | Cobertu                    | Ira                    |                                  | Generación de                                  |                                              |

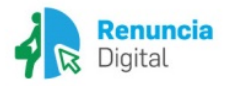

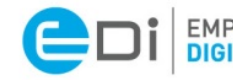

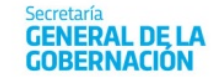

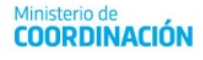

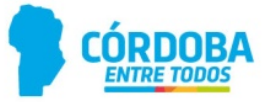

Una vez que se obtiene la lista de empresas, se consulta por las renuncias que puedan tener.

Si la empresa no tiene renuncias registradas entonces se visualiza en color grisáceo. Caso contrario, si registra renuncias, se visualiza en negrita.

En caso de que se quiera actualizar la lista se puede hacer clic en el botón de la derecha de la lista desplegable. Esto hace que vuelva a consultarse a la base de datos por registros de renuncias.

| Fecha EE0310857   enuncia EE0310216   EE0310103 EE0310103   EE0310101 EE0310101   EE011726 EE0310649   EE0310625 EE0310425   EE0310425 EE0310424   EE0310922 EE0310725   EE0310721 EE0310721                                     | Empresa            |                                                                                                    | ٣       | 3    |
|----------------------------------------------------------------------------------------------------|--------------------|----------------------------------------------------------------------------------------------------|---------|------|
| Fecha   EE0310857     enuncia   EE0310216     EE0310216   EE0310103     EE0310101   EE0310101     EE03107126   EE0310649     EE0310625   EE0310425     EE0310425   EE0310422     EE0310922   EE0310725     EE0310721   EE0310721 |                    |                                                                                                    | <b></b> |      |
| EE0320002<br>EE0311375                                                                                                    | Fecha<br>enuncia ↓ | EE0310857<br>EE0111200<br>EE0310216<br>EE0310103<br>EE0310101<br>EE0117126<br>EE0117049<br>EE0310649<br>EE0310625<br>EE0310425<br>EE0310424<br>EE0310343<br>EE0310725<br>EE0310725<br>EE0310721<br>EE0310712<br>EE0320002<br>EE0311375 |         | HR 🖕 |

Al seleccionar una empresa se cargan en la tabla todas las renuncias efectuadas por los y las docentes de este establecimiento. La tabla contiene los datos principales para poder identificar quién hizo la renuncia, sobre qué cargo (datos de la materia si corresponde), el motivo por el cual se realizó, cuándo se solicitó y cuándo se efectivizará.

| Dirección General de<br>MEJORA DE PROCESOS<br>E INFORMACIÓN GENERAL DE LA<br>GOBERNACIÓN |                                                                               |                      |              |             |                               |                              |  |
|------------------------------------------------------------------------------------------|-------------------------------------------------------------------------------|----------------------|--------------|-------------|-------------------------------|------------------------------|--|
| Inicio Mi Organización Haberes Ausentismos Datos Personales DAMIAN SZEQUIEL RODRIG       |                                                                               |                      |              |             |                               | GUEZ elbado, 4 de Mayo - x35 |  |
|                                                                                          | Empresa                                                                       |                      | • •          |             |                               |                              |  |
|                                                                                          | Fecha<br>Renuncia ↓                                                           | Apellido y<br>Nombre | 😄 idHR 😄 Rol | Cargo Horas | Sit.<br>Revista - Materia - R | Motivo<br>lenuncia 👙         |  |
|                                                                                          | No se encuentran renuncias de docentes sobre el establecimiento seleccionado. |                      |              |             |                               |                              |  |

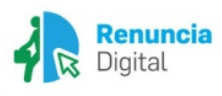

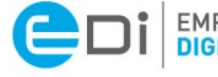

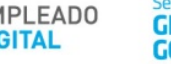

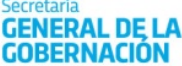

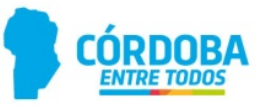